# Addendum Model 48*i* Model 48*i* High Level

Part Number 109263-00 31Dec2009

# **Internal Oxygen Sensor Option**

Thermo Fisher Scientific has an exciting new option to add to its Model 48i series of Gas Filter Correlation Infrared Analyzers. The Paramagnetic Oxygen (O<sub>2</sub>) Sensor gives the source measurement of CO extended capabilities and the ability to read and report the concentration of oxygen in the sample stream up to 100%.

Along with the ability to measure  $O_2$  and display the concentration on the front panel, the flexibility of the *i*Series platform allows reporting through analog voltage outputs, current outputs, serial RS-232/RS-485 ports or Ethernet.

Additionally, the program allows the user to correct the CO readings for the amount of oxygen in the sample. Selectable  $O_2$  concentrations can be used as the correction factor (for example: CO corrected to 6%  $O_2$  or any other percentage).

This addendum is organized as follows:

- "Specifications" on page 2
- "Calibration" on page 3
- "Operation" on page 5
- "Troubleshooting" on page 19
- "Servicing" on page 22
- "Optional Equipment" on page 25
- "C-Link Protocol Commands" on page 27
- "MODBUS Protocol" on page 31

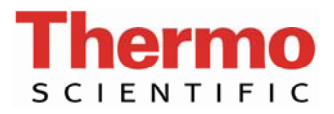

# **Specifications**

The following table lists the manufacturer's specifications for the optional internal oxygen sensor.

Table. Optional Internal Oxygen Sensor Specifications

| Technology                                        | Paramagnetic (Pm)                                                                     |
|---------------------------------------------------|---------------------------------------------------------------------------------------|
| Range                                             | 0-100% O <sub>2</sub>                                                                 |
| Accuracy (Intrinsic error)                        | <±0.1% 02                                                                             |
| Linearity                                         | <±0.1% 02                                                                             |
| Repeatability                                     | <±0.1% 02                                                                             |
| Zero Drift                                        | <±0.2% $O_2$ per month (excludes up to 0.1% $O_2$ in the first 24 hours of operation) |
| Response Time (T <sub>10</sub> -T <sub>90</sub> ) | <2.5 seconds                                                                          |
| Weight                                            | Approximately 2 lbs. (in addition to standard instrument)                             |

### **Calibration** This section describes how to calibrate the optional internal O<sub>2</sub> sensor.

Be sure to power the analyzer for half an hour at normal operating conditions (with the cover on) before calibration. The internal  $O_2$  sensor should be calibrated at the zero and span points, as described in the following procedure.

**Note** The total airflow of the calibration gases must exceed the total demand of the analyzer. The Model 48i and Model 48i High Level require approximately 1000 cc/min of sample flow, so a total airflow of at least 1100 cc/min is recommended.

Use the following procedure to calibrate the oxygen sensor under normal conditions. If you are unable to calibrate the oxygen sensor effectively using the following procedure, use the Alternate Calibration Procedure.

Calibration Equipment:

Test gas: Nitrogen zero gas - span gas approximately 20% oxygen concentration.

- 1. Supply the nitrogen zero gas to the SAMPLE port on the rear of the analyzer and wait for the  $O_2$  reading to stabilize.
- From the Main Menu choose Calibration > Calibrate O<sub>2</sub> Background and press to set the O<sub>2</sub> background to zero.
- 3. Supply the  $O_2$  Span gas to the SAMPLE port on the rear of the analyzer and wait for the  $O_2$  reading to stabilize.

**Note** If you were unable to calibrate the oxygen sensor effectively using this procedure, recalibrate using the "Alternate Sensor Calibration" procedure that follows. ▲

## Alternate Sensor Calibration

Use the following procedure if the standard calibration procedure described previously fails to calibrate properly or for high altitude (5000m/15400 ft) calibration.

- 1. Supply the nitrogen zero gas to the SAMPLE port on the rear of the analyzer.
- 3. Use the screwdriver to adjust zero potentiometer RV1 such that the  $O_2$  value reads 0.00%  $O_2$ .
- 4. Use the screwdriver to adjust the span potentiometer RV2 fully clockwise.
- 5. Supply the  $O_2$  span gas to the SAMPLE port on the rear of the analyzer.
- 7. Use the screwdriver to adjust the coarse span potentiometer RV3 such that the  $O_2$  reading is 20% greater than the calibration gas value. For example, 25%  $O_2$  span gas should be set to produce an output of 30.00%  $O_2$ .
- 8. Use the screwdriver to adjust the Span potentiometer RV2 such that the  $O_2$  reading indicates the correct percent concentration. For example, 25% oxygen span gas should be set to produce a measurement of 25.00%.
- 9. Replace the cover, wait 30 minutes for the instrument to stabilize, and repeat the four steps in the "Calibration" procedure.

# **Operation** This section describes the updates of the menu-driven software to include the following new screens added for the optional internal $O_2$ sensor.

- Calibration Factors
- Calibration
- Instrument Controls
- Diagnostics
- Alarms
- Service

### Calibration Factors Menu

The  $O_2$  Background menu item and the  $O_2$  Coefficient menu item are displayed only when the internal  $O_2$  sensor option is installed.

• In the Main Menu, choose Calibration Factors.

| CALIBRATION | FACTORS:     |
|-------------|--------------|
| >BKG        | 0.00         |
| COEF        | 1.000        |
| 02 BKG      | 0.00         |
| 02 COEF     | 1.000        |
| RESET USER  | CAL DEFAULTS |
|             |              |
| RANGE AVG   | DIAGS ALARM  |

 $\mathbf{0}_2$  **Background** The  $O_2$  Background screen is used to perform a manual zero calibration of the oxygen sensor. Before performing a zero calibration, allow the analyzer to sample nitrogen until stable readings are obtained. The first line of the display shows the current  $O_2$  reading. The second line of the display shows the  $O_2$  background correction that is stored in memory. The  $O_2$ background correction is a value, expressed in %, that is subtracted from the  $O_2$  reading to produce the  $O_2$  reading that is displayed.

In the example below, the analyzer displays 0.12% of  $O_2$  while sampling nitrogen. A background correction of 0.00% means that 0% is being subtracted from the  $O_2$  concentration being displayed. Therefore, the background correction must be increased to 0.12% in order for the  $O_2$  reading to be at 0%, i.e., an  $O_2$  reading of 0.12% minus an  $O_2$  background reading of 0.12% gives the corrected  $O_2$  reading of 0%.

To set the  $O_2$  reading in the example below to zero, use  $\textcircled{\bullet}$  to increment the  $O_2$  background correction to 0.12%. As the  $O_2$  background correction is increased, the  $O_2$  concentration is decreased. Note that at this

point, pressing and however, has no affect on the analog outputs or the stored O<sub>2</sub> background correction of 0.00%. A question mark following both the O<sub>2</sub> reading and the O<sub>2</sub> background correction indicates that these are proposed changes as opposed to implemented changes. To escape this screen without saving any changes, press to return to the Calibration Factors menu or to return to the Run screen. Press to actually set the O<sub>2</sub> reading to 0.00% and store the new background correction of 0.12%. Then the question mark prompt beside the O<sub>2</sub> reading disappears.

• In the Main Menu, choose Calibration Factors > **O**<sub>2</sub> **Background**.

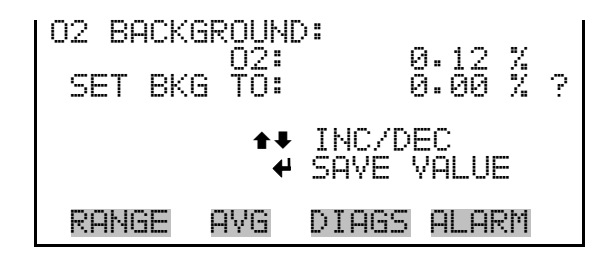

The display shows the current  $O_2$  concentration reading. The next line of the display shows the  $O_2$  span coefficient that is stored in memory and is being used to correct the  $O_2$  concentration. Notice that as the span coefficient value is changed, the current  $O_2$  concentration reading on the above line also changes. However, no real changes are made to the value stored in memory until  $\checkmark$  is pressed. Only proposed changes, as indicated by a question mark prompt, are displayed until  $\checkmark$  is pressed.

**Note** The concentration value will show "ERROR" if the measured concentration is not a valid span value (either too high or too low). ▲

• In the Main Menu, choose Calibration Factors > **O**<sub>2</sub> **Coefficient**.

| 02 COEFF:<br>SET COEF | ICIEN<br>02:<br>- TO:    | IT:<br>20.80<br>1.00 ? |
|-----------------------|--------------------------|------------------------|
|                       | <b>₽</b><br><del> </del> | INC/DEC<br>SAVE VALUE  |
| RANGE (               | ٩VG                      | DIAGS ALARM            |

### **Calibration Menu**

**Calibrate O2 Background** 

The Calibrate  $O_2$  Background menu item and the Calibrate  $O_2$  Coefficient menu item are displayed only when the internal  $O_2$  sensor option is installed.

• In the Main Menu, choose **Calibration**.

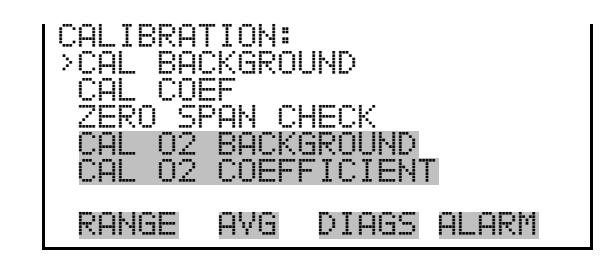

The Calibrate  $O_2$  Background screen is used to adjust the background, or perform a "zero calibration." Be sure the analyzer samples nitrogen until the readings stabilize. The display shows the current  $O_2$  reading.

• In the Main Menu, choose Calibration > Calibrate O<sub>2</sub> Background.

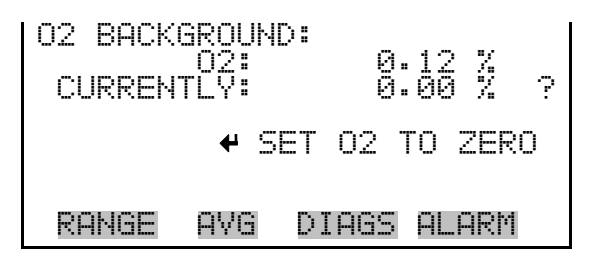

Calibrate  $O_2$  CoefficientThe Calibrate  $O_2$  Coefficient screen is used to adjust the  $O_2$  span<br/>concentration while sampling span gas of known concentration.

The display shows the current  $O_2$  concentration reading. The next line of the display is where the  $O_2$  calibration gas concentration is entered.

• In the Main Menu, choose Calibration > Calibrate O<sub>2</sub> Coefficient.

| CALIBRATI       | = 02:<br>]2:<br>NC:   | 20<br>555565     | ).80 %<br>] <b>.8</b> 9 |
|-----------------|-----------------------|------------------|-------------------------|
| <b>↑</b> ₽ CHAN | <b>+→</b>  <br>GE VAI | MOVE CL<br>LUE 4 | JRSOR<br>• SAVE         |
| RANGE           | AVG [                 | DIAGS A          | ilarm                   |

### Instrument Controls Menu

The  $O_2$  Compensation menu item is only displayed if the internal  $O_2$  sensor option is installed.

• In the Main Menu, choose Instrument Controls.

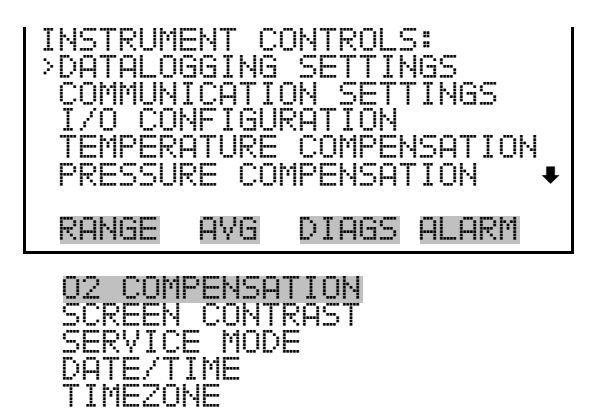

 $\mathbf{0}_2$  **Compensation** The O<sub>2</sub> Compensation screen is used to turn oxygen compensation on or off. When O<sub>2</sub> compensation is enabled, the following equation is applied to the concentration value to generate a corrected value (CO COR). The corrected value may be output on the analog outputs, stored in logging memory, or output as streaming data. The corrected values are not displayed on the Run screen on the front panel, only the non-corrected values:

$$C_{comp} @ O2_{corr} = C * \left( \frac{20.9 - O2_{corr}}{20.9 - O2_{meas}} \right)$$

Abbreviations: C is the measured concentration,  $O2_{corr}$  is the oxygen concentration that C is corrected to (this value is set by the user in the SERVICE > O2 CORRECTION CONC menu and defaults to 15%).  $O2_{meas}$  is the measured  $O_2$  concentration, which is clamped at 20.8% to prevent divide-by-zero errors.  $C_{comp}$  is the corrected concentration (CO COR) that may be used for analog outputs or datalogging.

The O2 CONC line shows the measured  $O_2$  concentration if the compensation is on or the correction  $O_2$  concentration if it is off.

• In the Main Menu, choose > Instrument Controls > **O2 Compensation**.

| 02 COMPI<br>02 CI<br>CURREN<br>SET | ENSAT)<br>DNC:<br>TLY:<br>TO: | ION:<br>15.02 %<br>ON<br>OFF ? |  |
|------------------------------------|-------------------------------|--------------------------------|--|
|                                    | 4                             | TOGGLE VALUE                   |  |
| RANGE                              | AVG                           | DIAGS ALARM                    |  |

Datalogging SettingsThis section displays a sub-menu list of the analog output signal group<br/>choices that can be logged for the current field. The corrected<br/>concentrations item is only displayed if the O2 compensation option is<br/>enabled.

• In the Main Menu, choose > Instrument Controls > Datalogging Settings > Select Content > **Field 1–32**.

| DATA IN<br>>CONCEN<br>CORREC<br>OTHER<br>ANALOG | LREC<br>TRATI<br>TED C<br>MEASU<br>INPU | FIELD<br>ONS<br>ONCENTI<br>REMENTS<br>TS | 1:<br>RATIONS |  |
|-------------------------------------------------|-----------------------------------------|------------------------------------------|---------------|--|
| RANGE                                           | AVG                                     | DIAGS                                    | ALARM         |  |

**Corrected Concentrations** The Corrected Concentrations screen allows the user to select the output signal that is tied to the selected field item.

• In the Main Menu, choose > Instrument Controls > Datalogging Settings > Select Content > select Field > **Corrected Concentrations**.

| CORRECTI<br>>NONE | ED COł | VCENTRA | ATIONS: |  |
|-------------------|--------|---------|---------|--|
| CO COR<br>LO CO   | COR    |         |         |  |
| HI CO I           | COR    |         |         |  |
| DANCE             | nue    | NTACC   |         |  |
| RHNGC             | HYG    | DIHOD   | HLHKN   |  |

Other Measurements Th

The Other Measurements screen allows the user to select the output signal that is tied to the selected field item. The  $O_2$  sensor temp item is only displayed if the internal  $O_2$  sensor option is installed.

• In the Main Menu, choose > Instrument Controls > Datalogging Settings > Select Content > select Field > **Other Measurements**.

| OTHER MI<br>>NONE<br>S/R<br>INT TEI<br>BENCH<br>BENCH I           | Easuri<br>Mp<br>Temp<br>Pres                            | EMENTS: |       | ŧ |
|-------------------------------------------------------------------|---------------------------------------------------------|---------|-------|---|
| RANGE                                                             | AVG                                                     | DIAGS   | ALARM |   |
| SAMPLE<br>INTENS<br>MOTOR<br>BIAS S<br>SCRUBB<br>EXT AL<br>02 SEN | FLOW<br>ITY<br>SPEED<br>UPPLY<br>ER EF<br>ARMS<br>S TEM | F       |       |   |

Communication SettingsThis section displays a sub-menu list of the analog output signal group<br/>choices that allow for configuration of the 8 streaming data output items.<br/>The corrected concentrations item is only displayed if the O2 compensation<br/>option is enabled.

 In the Main Menu, choose > Instrument Controls > Communication Settings > Streaming Data Config > Item 1–8.

| Ç | HOOSE<br>CONCEN<br>CORREC<br>OTHER<br>ANALOG | STREAI<br>TRATII<br>TED CI<br>MEASUI<br>INPU | M DATA:<br>DNS<br>DNCENTF<br>REMENTS<br>TS | RATIONS |
|---|----------------------------------------------|----------------------------------------------|--------------------------------------------|---------|
|   | RANGE                                        | AVG                                          | DIAGS                                      | ALARM   |

#### **Corrected Concentrations**

The Corrected Concentrations screen allows the user to select the output signal that is tied to the selected streaming data item.

• In the Main Menu, choose > Instrument Controls > Communication Settings > Streaming Data Config > select Item > **Corrected Concentrations**.

```
CORRECTED CONCENTRATIONS:
>NONE
CO COR
LO CO COR
HI CO COR
HI CO COR
RANGE AVG DIAGS ALARM
```

- **Other Measurements** The Other Measurements screen allows the user to select the output signal that is tied to the selected streaming data item. The O<sub>2</sub> sensor temp is only displayed if the internal O<sub>2</sub> sensor option is installed.
  - In the Main Menu, choose > Instrument Controls > Communication Settings > Streaming Data Config > select Item > Other Measurements.

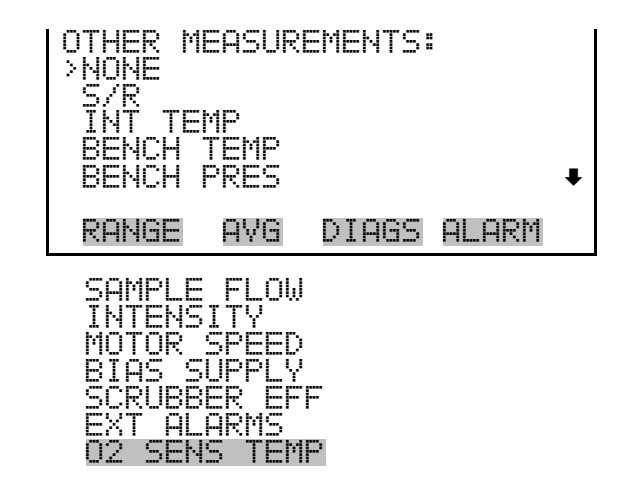

| I/O Configuration     | This section describes the configuration of the analyzer's I/O system.                                                                                                    |
|-----------------------|----------------------------------------------------------------------------------------------------|
| Output Relay Settings | This section displays a sub-menu list of the alarm status that is tied to the selected relay output. The O <sub>2</sub> conc items are only displayed if the internal O <sub>2</sub> sensor option is installed. |
|                       | <ul> <li>In the Main Menu, choose &gt; Instrument Controls &gt; I/O Configuration</li> <li>&gt; Output Relay Settings &gt; select Relay &gt; Instrument State &gt; Alarms.</li> </ul>                            |

| ALARMS:<br>>NONE<br>GEN AL<br>CONC M<br>CONC M<br>INT TE                                                                                                    | arm<br>Ax<br>IN<br>MP                                                                                                    |              |       | ŧ |
|----------------------------------------------------------------------------------------------------|----------------------------------------------------------------------------------------------------|--------------|-------|---|
| RANGE                                                                                                    | AVG                                                                                                    | DIAGS        | ALARM |   |
| BENCH<br>PREMPLIES<br>SAMPENS<br>INTER<br>BIASSTA<br>BIASSTA<br>MOTASSTA<br>BIASSTA<br>BIASSTA<br>BIASSTA<br>BIASSTA<br>BIASSTA<br>BIASSTA<br>BIASSTA<br>BIASSTA<br>SEX<br>SEX<br>SEX<br>SEX<br>SEX<br>SEX<br>SEX<br>SEX<br>SEX<br>SEX | TEMP<br>RELYEDG<br>SPLTAT<br>OLUSATATA<br>ASRA/CA<br>LAK/CA<br>LAK/CA<br>ASRA/CA<br>ASRA/CA<br>ASRA/CA<br>ASRA/CA<br>ASRA/CA<br>ASRA/CA<br>ASRA/CA<br>ASRA/CA<br>ASRA/CA<br>ASRA/CA<br>ASRA/CA<br>ASSA/CA<br>ASSA/CA<br>AS | E<br>US<br>L |       |   |

#### Analog Output Configuration

This section displays a sub-menu list of the minimum and maximum values that are tied to the selected analog output channel. See the following table for a list of choices. The  $O_2$  sensor items are only displayed if the internal  $O_2$  sensor option is installed.

 In the Main Menu, choose > Instrument Controls > I/O Configuration > Analog Output Config > select Channel > Set Minimum Value or Set Maximum Value.

| MINIMUM OUTPUT PERC<br>SELECTED OUTPUT:<br>CURRENTLY:<br>SET TO: 000 | ENT:<br>V all<br>N/A %<br>Ø. <b>0</b> % ? |
|----------------------------------------------------------------------|-------------------------------------------|
| <b>↑</b> CHANGE VALUE                                                | ← SAVE                                    |
| RANGE AVG DIAGS                                                      | ALARM                                     |

| Output                     | Zero % Value                    | Full-Scale 100% Value    |
|----------------------------|---------------------------------|--------------------------|
| СО                         | Zero (0)                        | Range Setting            |
| LO CO                      | Zero (0)                        | Range Setting            |
| HI CO                      | Zero (0)                        | Range Setting            |
| Range Status               | Changing the setting for this o | utput is not recommended |
| Sample/Reference Ratio     | 0.0                             | 1.2                      |
| LO Sample/Reference Ratio  | 0.0                             | 1.2                      |
| HI Sample/Reference Ratio  | 0.0                             | 1.2                      |
| Internal Temperature       | User-set alarm min value        | User-set alarm max value |
| Bench Temperature          | User-set alarm min value        | User-set alarm max value |
| Bench Pressure             | User-set alarm min value        | User-set alarm max value |
| Sample Flow                | User-set alarm min value        | User-set alarm max value |
| Intensity                  | User-set alarm min value        | User-set alarm max value |
| Motor Speed                | User-set alarm min value        | User-set alarm max value |
| Bias Voltage               | User-set alarm min value        | User-set alarm max value |
| 02 %                       | Zero (0)                        | 100 % O <sub>2</sub>     |
| O <sub>2</sub> Sensor Temp | Zero (0)                        | 100 Degrees C            |
| Everything Else            | 0 Units                         | 10 Units                 |

Table. Analog Output Zero to Full-Scale Table

#### **Choose Signal to Output**

This section displays a sub-menu list of the analog output signal group choices that are tied to the selected analog output channel. See the following table for a list of choices. The corrected concentration items are only displayed if the  $O_2$  compensation option is enabled and the  $O_2$  sensor measurement items are only displayed if the internal  $O_2$  sensor option is installed.

• In the Main Menu, choose > Instrument Controls > I/O Configuration > Analog Output Config > select Channel > **Choose Signal to Output**.

| CHOOSE<br>CONCEN<br>CORREC<br>OTHER I<br>ANALOG | SIGNAI<br>TRATII<br>TED CI<br>1EASUI<br>1EASUI<br>INPU | _ TYPE:<br>DNS<br>DNCENTR<br>REMENTS<br>TS | ATIONS |
|-------------------------------------------------|--------------------------------------------------------|--------------------------------------------|--------|
| RANGE                                           | AVG                                                    | DIAGS                                      | ALARM  |

| CHOOSE SIGNAL -<br>SELECTED OUTPUT:<br>CURRENTLY: NO |        |
|------------------------------------------------------|--------|
| SET TO: NONE                                         | ?      |
| <b>★</b> ₽ CHANGE VALUE                              | ← SAVE |
| RANGE AVG DIAGS                                      | ALARM  |

#### **Table.** Signal Type Group Choices

| Concentrations                    | <b>Corrected Concentrations</b>    | Other Measurements         | Analog Inputs  |                                  |
|-----------------------------------|------------------------------------|----------------------------|----------------|----------------------------------|
| None                              | None                               | None                       | None           | I/O Expansion<br>Board installed |
| CO (single/auto range<br>only)    | CO COR (single/auto range<br>only) | Sample/Reference           | Analog Input 1 | I/O Expansion<br>Board installed |
| LO CO (dual range only)           | LO CO COR (dual range only)        | LO Sample/Reference        | Analog Input 2 | I/O Expansion<br>Board installed |
| HI CO (dual range only)           | HI CO COR (dual range only)        | HI Sample/Reference        | Analog Input 3 | I/O Expansion<br>Board installed |
| Range Status (auto<br>range only) |                                    | Internal Temperature       | Analog Input 4 | I/O Expansion<br>Board installed |
| O <sub>2</sub> %                  |                                    | Bench Temperature          | Analog Input 5 | I/O Expansion<br>Board installed |
|                                   |                                    | Bench Pressure             | Analog Input 6 | I/O Expansion<br>Board installed |
|                                   |                                    | Sample Flow                | Analog Input 7 | I/O Expansion<br>Board installed |
|                                   |                                    | Intensity                  | Analog Input 8 | I/O Expansion<br>Board installed |
|                                   |                                    | Motor Speed                |                |                                  |
|                                   |                                    | Bias Supply                |                |                                  |
|                                   |                                    | Scrubber Eff               |                |                                  |
|                                   |                                    | Ext Alarms                 |                |                                  |
|                                   |                                    | O <sub>2</sub> Sensor Temp |                |                                  |

# **Diagnostics Menu**

The  $O_2$  Sensor Readings screen is only displayed if the internal  $O_2$  sensor option is installed.

• In the Main Menu, choose **Diagnostics**.

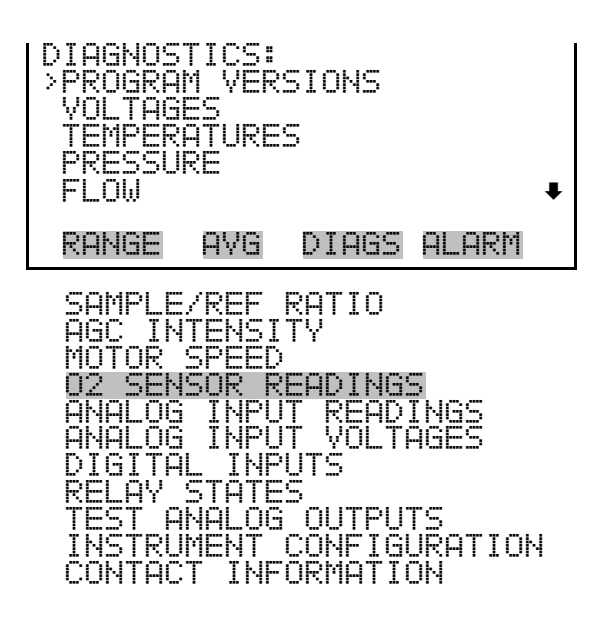

**O**<sub>2</sub> **Sensor Readings** The O<sub>2</sub> Sensor Readings screen (read only) displays the measured oxygen concentration (in percent) and the oxygen sensor temperature (in degrees C). This screen is only visible if the internal O<sub>2</sub> sensor option is installed.

• In the Main Menu, choose > Diagnostics > **O2 Sensor Readings**.

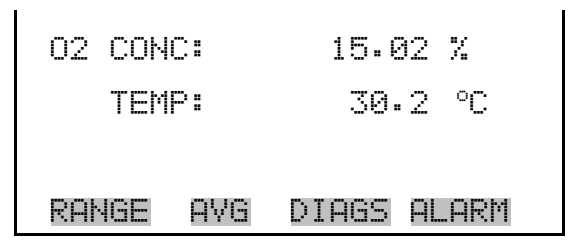

**Instrument Configuration** The Instrument Configuration screen displays information on the hardware configuration of the instrument.

• In the Main Menu, choose > Diagnostics > **Instrument Configuration**.

| INSTRUM<br>>I/O EX<br>ZERO SI<br>ZERO A<br>WHEEL<br>DILUTI | ENT C<br>PANSI<br>PAN V<br>IR SC<br>PURGE<br>ON | ONFIGUR<br>ON BOAR<br>ALYES<br>RUBBER | ATION:<br>D YES<br>YES<br>NO<br>YES |
|------------------------------------------------------------|-------------------------------------------------|---------------------------------------|-------------------------------------|
| RANGE                                                      | AVG                                             | DIAGS                                 | ALARM                               |
| AUTO C<br>O2 SEN                                           | ALIBR<br>SOR                                    | ATION                                 | YES<br>YES                          |

- **Alarms Menu** The O<sub>2</sub> Concentration Alarm menu item is only displayed if the internal O<sub>2</sub> sensor option is installed.
  - In the Main Menu, choose Alarms.

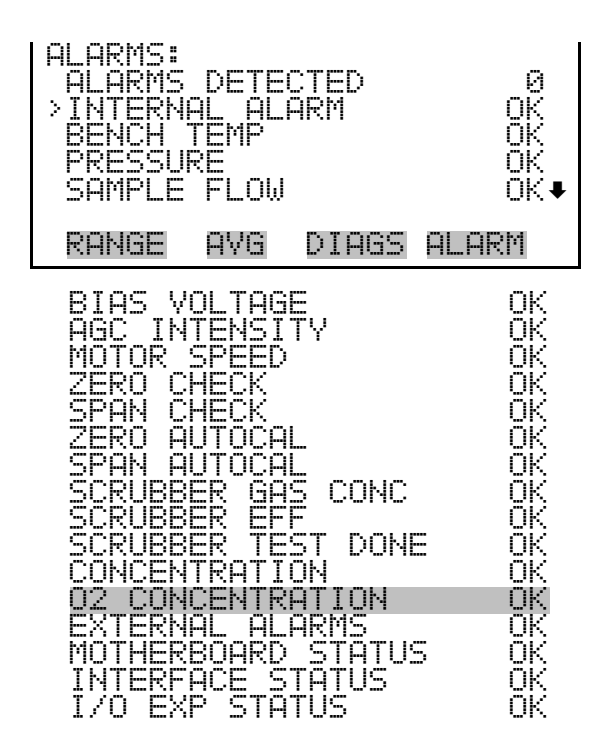

- - In the Main Menu, choose Alarms > **O2 Concentration**.

| 02_CONCE<br>ACTUAL<br>>MIN<br>MAX<br>MIN TRI | NTRA1<br>GGER | TON:<br>15<br>25<br>CE | 5.02 %<br>5.00 %<br>5.00 %<br>EILING |
|----------------------------------------------|---------------|------------------------|--------------------------------------|
| RANGE                                        | AVG           | DIAGS                  | ALARM                                |

#### Min and Max O<sub>2</sub> Concentration Limits

The Minimum  $O_2$  Concentration alarm limit screen is used to change the minimum oxygen concentration alarm limit. The minimum and maximum  $O_2$  concentration screens function the same way.

• In the Main Menu, choose Alarms > O2 Concentration > Min or Max.

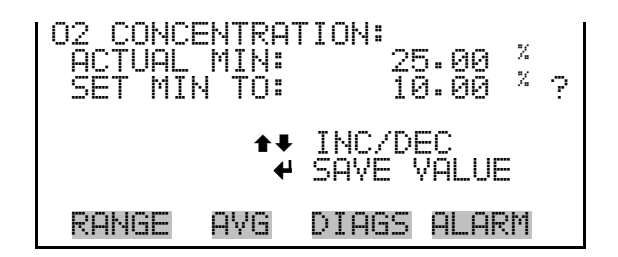

**Min Trigger** The Minimum Trigger screen allows the user to view and set the O2 concentration alarm trigger type to either floor or ceiling.

• In the Main Menu, choose Alarms > O2 Concentration > Min Trigger.

| MIN TRIG(CEILING/FLOOR:<br>ACTUAL TRIGGER: CEILING<br>SET TRIGGER TO: FLOOR | ? |
|-----------------------------------------------------------------------------|---|
| ← TOGGLE AND SAVE VALUE                                                     |   |
| RANGE AVG DIAGS ALARM                                                       |   |

**Service Menu** The  $O_2$  Correction Concentration menu item is only displayed if the  $O_2$  correction option is installed.

• In the Main Menu, choose **Service**.

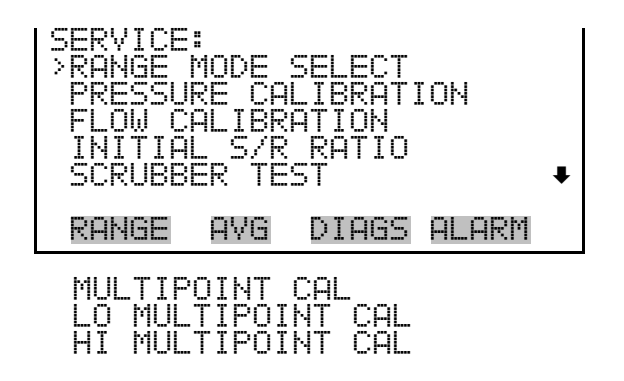

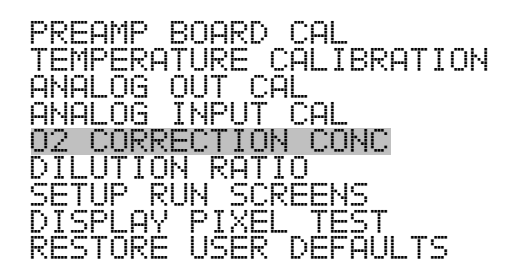

#### O<sub>2</sub> Correction Concentration

The O<sub>2</sub> Correction Concentration screen is used to set the oxygen correction concentration. Acceptable values range from 0 to 20.9%. When O<sub>2</sub> compensation is enabled, the following equation is applied to all of the concentration values to generate corrected values (CO COR). The corrected values may be output on the analog outputs, stored in logging memory, or output as streaming data. The corrected values are not displayed on the Run screen on the front panel, only the non-corrected values:

$$C_{comp} @ O2_{corr} = C * \left( \frac{20.9 - O2_{corr}}{20.9 - O2_{meas}} \right)$$

Abbreviations: C is the measured concentration,  $O2_{corr}$  is the oxygen concentration that C is corrected to (this value is set by the user in the SERVICE > O2 CORRECTION CONC menu and defaults to 15%).  $O2_{meas}$  is the measured  $O_2$  concentration, which is clamped at 20.8% to prevent divide-by-zero errors.  $C_{comp}$  is the corrected concentration (CO COR) that may be used for analog outputs or datalogging.

 In the Main Menu, choose > Instrument Controls > O2 Correction Conc.

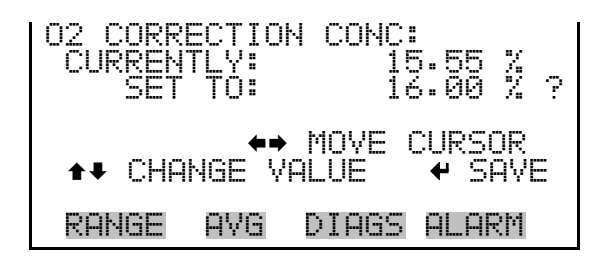

# Troubleshooting

This section shows the board-level connection diagram along with the connector pin descriptions for the optional internal  $O_2$  sensor that apply to the "Troubleshooting" chapter.

- Board-Level Connection Diagram
- Connector Pin Descriptions

### Board-Level Connection Diagram

The following figure "Board-Level Connection Diagram – Measurement System" shows the board-level connection for the measurement system and the connection for the optional internal  $O_2$  sensor (J12).

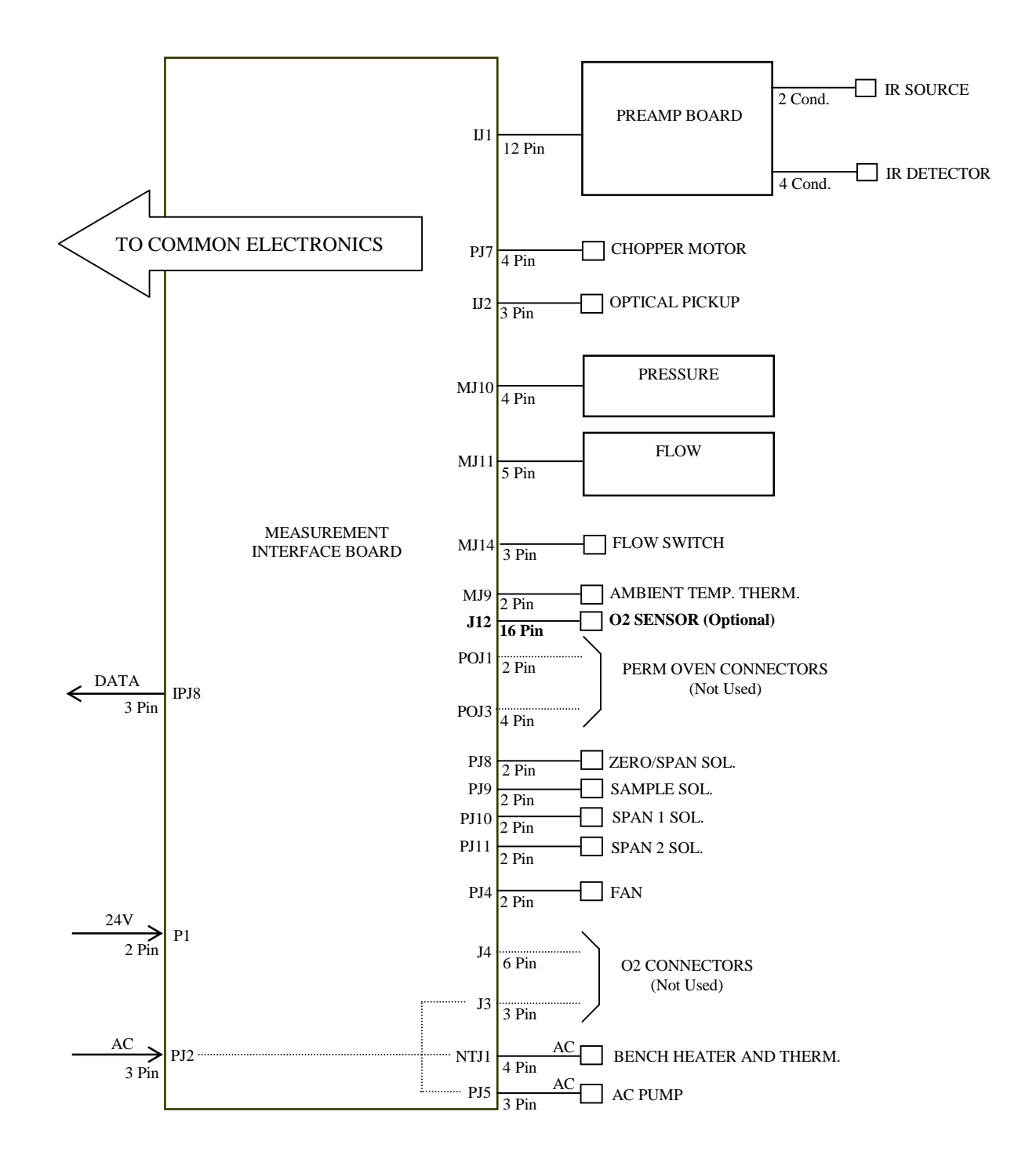

Figure. Board-Level Connection Diagram - Measurement System

# Connector Pin Descriptions

The connector pin description in the following table "Measurement Interface Board Connector Pin Descriptions" can be used along with the board-level connection diagram to troubleshoot board-level faults.

| Connector<br>Label | Reference<br>Designator | Pin | Signal Description                 |
|--------------------|-------------------------|-----|------------------------------------|
| 02 SENS            | J12                     | 1   | NC                                 |
|                    |                         | 2   | NC                                 |
|                    |                         | 3   | NC                                 |
|                    |                         | 4   | NC                                 |
|                    |                         | 5   | Ground                             |
|                    |                         | 6   | +5V                                |
|                    |                         | 7   | NC                                 |
|                    |                         | 8   | NC                                 |
|                    |                         | 9   | Ground                             |
|                    |                         | 10  | Analog Input O2 Sensor             |
|                    |                         | 11  | NC                                 |
|                    |                         | 12  | NC                                 |
|                    |                         | 13  | NC                                 |
|                    |                         | 14  | Analog Input 02 Sensor Temperature |
|                    |                         | 15  | NC                                 |
|                    |                         | 16  | +5V                                |

 Table.
 Measurement Interface Board Connector Pin Descriptions

| Servicing                 | This section describes the following parts information and replacement procedure for the optional internal $O_2$ sensor that apply to the "Servicing" chapter.     |
|---------------------------|----------------------------------------------------------------------------------------------------|
|                           | Replacement Parts                                                                                                    |
|                           | Cable List                                                                                                    |
|                           | Component Layout                                                                                                    |
|                           | • Internal O <sub>2</sub> Sensor (Optional) Replacement                                                                                                    |
| Replacement Parts<br>List | Add "104678-00, O <sub>2</sub> Sensor" to the "Replacement Parts List" table. Add part number for 4119: "Capillary, 0.008-inch ID (O <sub>2</sub> Sensor Option)". |
| Cable List                | Add "104686-00, Cable, O <sub>2</sub> Sensor (optional)" to the "Cable List" table.                                                                                |
| Component Layout          | The following figure shows the location of the optional internal O <sub>2</sub> sensor with the Model 48 <i>i</i> and Model 48 <i>i</i> High Level.                |

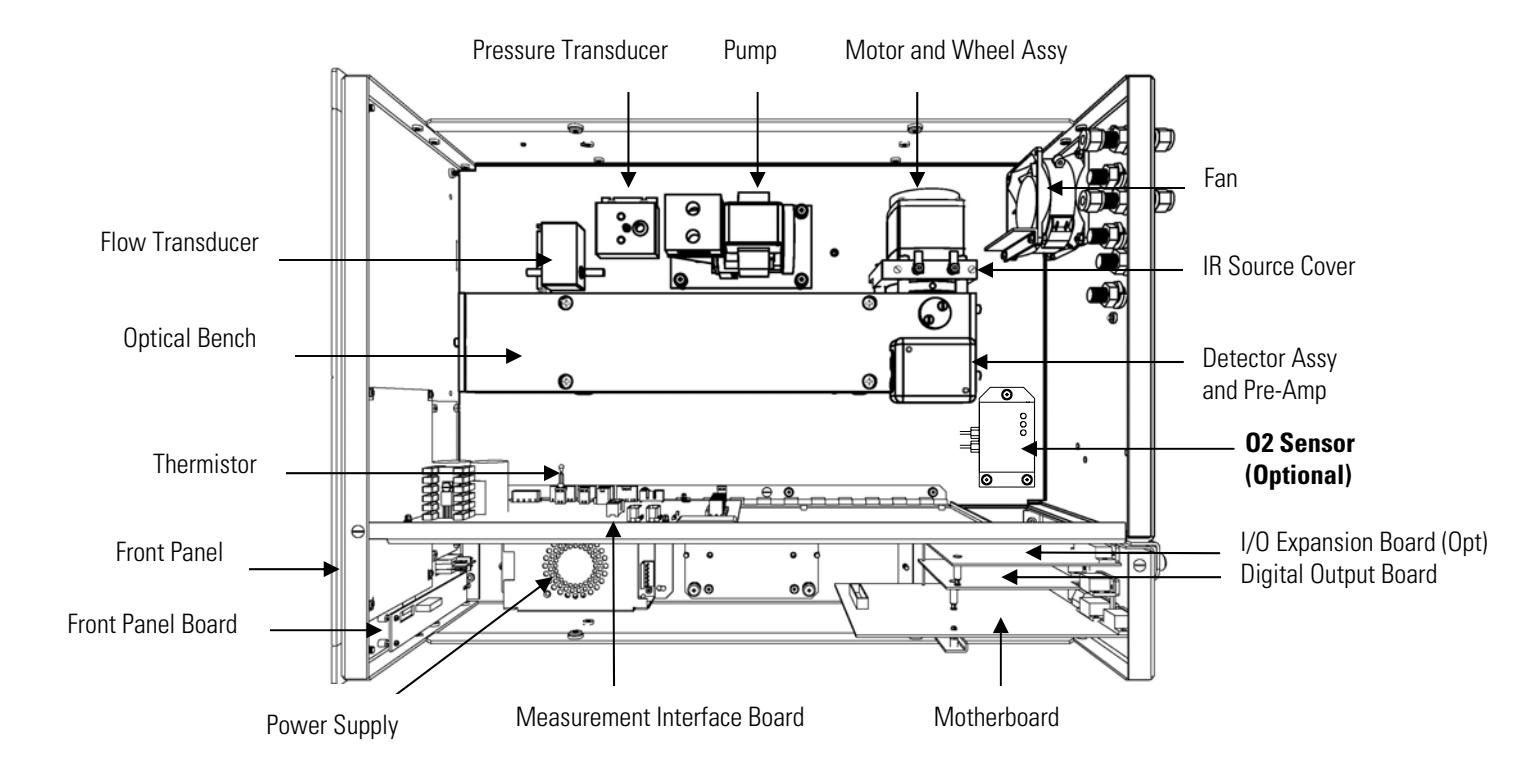

Figure. Component Layout

Internal O2 Sensor (Optional) Replacement

Use the following procedure to replace the optional internal O<sub>2</sub> sensor (see Figure). Equipment Required:

O<sub>2</sub> sensor Philips screwdriver Wrench, 7/16-inch

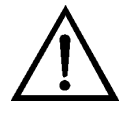

**Equipment Damage** Some internal components can be damaged by small amounts of static electricity. A properly grounded antistatic wrist strap must be worn while handling any internal component.

- 1. Turn instrument OFF, unplug the power cord, and remove the cover.
- 2. Disconnect the oxygen sensor ribbon cable.
- 3. Disconnect all plumbing connections from the oxygen sensor.
- 4. Loosen the four captive screws holding the converter to the floor plate and move it to the front of the case.
- 5. Loosen the three captive screws holding the oxygen sensor to the floor plate and remove the oxygen sensor.
- 6. Install new oxygen sensor by following the previous steps in reverse.

# **Optional Equipment**

The Internal Oxygen  $(O_2)$  Sensor option provides a paramagnetic sensor for  $O_2$  concentration measurement and CO correction. This option allows the user to correct the CO readings for the amount of oxygen in the sample. Selectable  $O_2$  concentrations can be used as the correction factor.

The following figure shows how this option is integrated with the Model 48*i* and Model 48*i* High Level, both with and without the zero/span option.

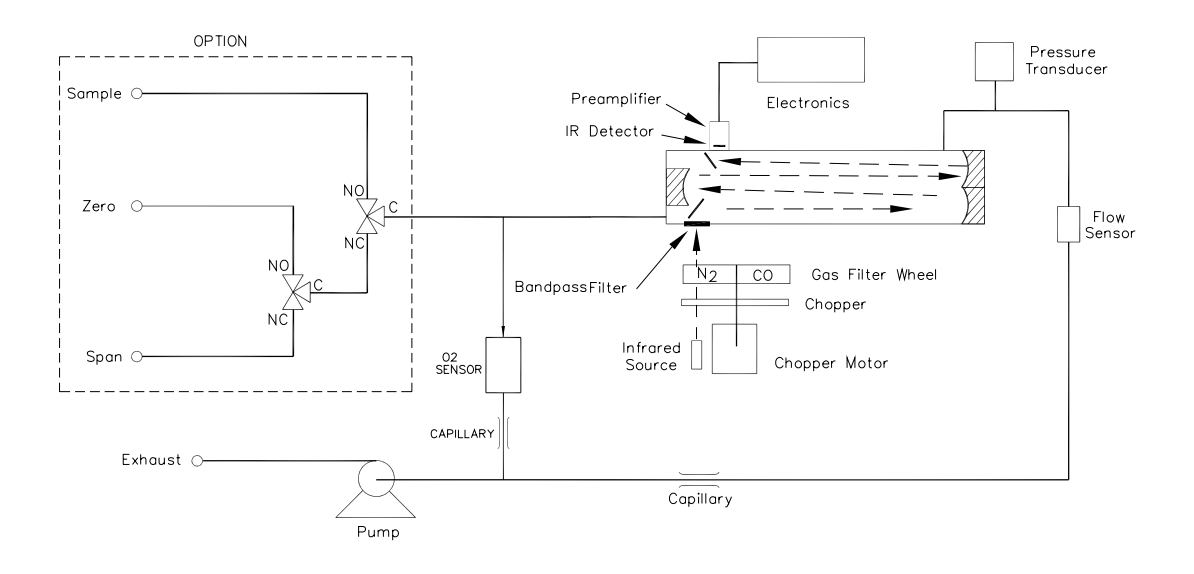

Figure. Flow Diagram, Internal O2 Sensor Option

# C-Link Protocol Commands

This section describes the C-Link protocol commands added to support the optional internal  $O_2$  sensor that apply to the "C-Link Protocol Commands" appendix. Add the following commands to the "Commands List" table:

| Command            | Description                                                   |
|--------------------|---------------------------------------------------------------|
| alarm conc o2 max  | Reports/sets current oxygen concentration alarm maximum value |
| alarm conc o2 min  | Reports/sets current oxygen concentration alarm minimum value |
| alarm trig conc o2 | Reports/sets current $O_2$ concentration alarm warning value  |
| bkg o2             | Reports/sets current $O_2$ background                         |
| cal bkg o2         | Sets/auto-calibrates $O_2$ background                         |
| cal coef o2        | Sets/auto-calibrates O2 coefficient                           |
| coef o2            | Reports/sets current $O_2$ coefficient                        |
| o2                 | Reports the oxygen concentration percent                      |
| o2 corr            | Reports/sets oxygen correction (compensation) on or off       |
| o2 corr conc       | Reports/sets the corrected concentration of oxygen            |
| o2 gas             | Reports/sets $O_2$ span gas concentration                     |
| o2 temp            | Reports temperature of the oxygen sensor                      |
| 00                 | Reports/sets oxygen correction (compensation) on or off       |

#### alarm conc o2 min alarm conc o2 max

These commands report the current oxygen concentration alarm minimum and maximum value settings. The following example reports that the  $O_2$  concentration alarm minimum value is 10%.

Send: alarm conc o2 min Receive: alarm conc o2 min 10.00 %

#### set alarm conc o2 min *value* set alarm conc o2 max *value*

These commands set the oxygen concentration alarm minimum and maximum values to *value*, where *value* is a floating-point number representing the oxygen concentration alarm limits in percent. The following example sets the  $O_2$  concentration alarm maximum value to 100.00%.

Send: set alarm conc o2 max 100 Receive: set alarm conc o2 max 100 ok

#### alarm trig conc o2

This command reports the  $O_2$  concentration alarm trigger action for minimum alarm, current setting, to either floor or ceiling. The following example shows the  $O_2$  concentration minimum alarm trigger set to ceiling, according to the following table.

Send: alarm trig conc o2 Receive: alarm trig conc o2 1

#### set alarm trig conc o2 value

This command sets the  $O_2$  concentration alarm minimum *value*, where *value* is set to either floor or ceiling, according to the following table. The following example sets the  $O_2$  concentration minimum alarm trigger to ceiling.

Send: set alarm trig conc o2 1 Receive: set alarm trig conc o2 1 ok

#### Table. Alarm Trigger Values

| Value | Alarm Trigger |
|-------|---------------|
| 00    | Floor         |
| 01    | Ceiling       |

#### bkg o2

This command reports the oxygen background concentration in percent. The following example reports that the current  $O_2$  background concentration is 1.5%.

| Send:    | bkg | 02 |      |   |
|----------|-----|----|------|---|
| Receive: | bkg | 02 | 1.50 | % |

#### set bkg o2

This command is used to set the oxygen background concentration in percent. The example below sets the  $O_2$  background concentration to 1.5%.

| Send:    | set | bkg | 02 | 1.5 |    |
|----------|-----|-----|----|-----|----|
| Receive: | set | bkg | 02 | 1.5 | ok |

#### cal bkg o2

This command will auto-calibrate the  $O_2$  background so the  $O_2$  concentration reads 0.00%. The example below shows a successful auto-calibration of the  $O_2$  background.

| Send:    | set | cal | bkg | 02 |    |
|----------|-----|-----|-----|----|----|
| Receive: | set | cal | bkg | 02 | ok |

#### cal coef o2

This command will auto-calibrate the  $O_2$  coefficient based on  $O_2$  span gas concentrations. The example below shows a successful auto-calibration of the  $O_2$  coefficient.

```
Send: set cal coef o2
Receive: set cal coef o2 ok
```

#### coef o2

This command reports the  $O_2$  coefficient. The example below reports that the  $O_2$  coefficient is 1.000.

Send: coef o2 Receive: coef o2 1.000

#### set coef o2 value

This command sets the  $O_2$  coefficient to user-defined values, where *value* is a floating-point representation of the coefficient. The example below sets the  $O_2$  coefficient to 1.005.

| Send:    | set | coef | 02 | 1.005 |    |
|----------|-----|------|----|-------|----|
| Receive: | set | coef | 02 | 1.005 | ok |

#### о2

This command reports the oxygen concentration in percent. The following example reports that the current  $O_2$  concentration is 15%.

Send: 02 Receive: 02 15.00 %

#### oc

#### o2 corr

These command report whether oxygen correction (compensation) is on or off. The following example reports that the  $O_2$  correction is on.

| Send | :    | 02 | corr |    |
|------|------|----|------|----|
| Rece | ive: | 02 | corr | on |

set oc onoff set o2 corr onoff onoff = | on | off |

These commands turn the oxygen correction (compensation) *on* or *off*. The following example turns the  $O_2$  correction off.

| Send:    | set | 0C | off |    |
|----------|-----|----|-----|----|
| Receive: | set | 0C | off | ok |

#### o2 corr conc

This command reports the oxygen correction concentration in percent. The following example shows that the  $O_2$  correction concentration is 15%.

| Send:    | 02 | corr | conc |       |   |
|----------|----|------|------|-------|---|
| Receive: | 02 | corr | conc | 15.00 | % |

#### set o2 corr conc value

*value* = 0 to 20.9

This command sets the oxygen correction concentration value to *value*, where *value* is a floating-point number representing the oxygen correction concentration in percent. The following example sets the  $O_2$  corrected concentration value to 15.00%.

| Send:    | set | 02 | corr | conc | 15 |    |
|----------|-----|----|------|------|----|----|
| Receive: | set | 02 | corr | conc | 15 | ok |

#### o2 gas

This command reports the  $O_2$  span gas concentrations used to autocalibrate  $O_2$  coefficients. The example below reports that the  $O_2$  span gas concentration is 20.8%.

Send: 02 gas Receive: 02 gas 20.8 %

#### set o2 gas value

This command sets the  $O_2$  span gas concentration used by the autocalibration routine to *value*, where *value* is a floating-point representation of the gas concentration in percent. The gas units are the same as those chosen by the user. The example below sets the  $O_2$  span gas concentration to 20.8 %.

Send: set o2 gas 20.8 Receive: set o2 gas 20.8 ok

#### o2 temp

This command reports the current oxygen sensor temperature, in degrees C. The following example reports that the  $O_2$  sensor temperature is 31 °C.

Send: 02 temp Receive: 02 temp 31.0 deg C

# MODBUS Protocol

This section updates the Read Coils, Read Registers, and Write Coils tables to support the optional internal O<sub>2</sub> sensor that apply to the "MODBUS Protocol" appendix. Update the following tables:

Table. Read Coils

| Coil Number | Status                    |
|-------------|---------------------------|
| 1           | AUTORANGE                 |
| 2           | LOCAL/REMOTE              |
| 3           | SERVICE                   |
| 4           | UNITS                     |
| 5           | ZERO MODE                 |
| 6           | SPAN MODE                 |
| 7           | SAMPLE MODE               |
| 8           | GEN ALARM                 |
| 9           | CONC MAX ALARM            |
| 10          | CONC MIN ALARM            |
| 11          | INTERNAL TEMP ALARM       |
| 12          | BENCH TEMP ALARM          |
| 13          | PRESSURE ALARM            |
| 14          | SAMPLE FLOW ALARM         |
| 15          | INTENSITY ALARM           |
| 16          | MOTOR SPEED ALARM         |
| 17          | BIAS VOLTAGE ALARM        |
| 18          | MB STATUS ALARM           |
| 19          | INTERFACE BD STATUS ALARM |
| 20          | I/O EXP BD STATUS ALARM   |
| 21          | CONC ALARM                |
| 22          | PURGE MODE                |
| 23          | SCRUB TEST MODE           |
| 24          | ZERO CHK/CAL ALARM        |
| 25          | SPAN CHK/CAL ALARM        |
| 26          | NOT USED                  |
| 27          | NOT USED                  |
| 28          | NOT USED                  |

| Coil Number | Status      |
|-------------|-------------|
| 29          | NOT USED    |
| 30          | NOT USED    |
| 31          | NOT USED    |
| 32          | NOT USED    |
| 33          | NOT USED    |
| 34          | EXT ALARM 1 |
| 35          | EXT ALARM 2 |
| 36          | EXT ALARM 3 |

## Table. Read Registers

| Register Number | Variable     |
|-----------------|--------------|
| 40001&40002     | CO           |
| 40003&40004     | LO CO        |
| 40005&40006     | HI CO        |
| 40007&40008     | RANGE STATUS |
| 40009&40010     | S/R          |
| 40011&40012     | LO S/R       |
| 40013&40014     | HI S/R       |
| 40015&40016     | INT TEMP     |
| 40017&40018     | BENCH TEMP   |
| 40019&40020     | NOT USED     |
| 40021&40022     | NOT USED     |
| 40023&40024     | NOT USED     |
| 40025&40026     | BENCH PRES   |
| 40027&40028     | SAMPLE FLOW  |
| 40029&40030     | INTENSITY    |
| 40031&40032     | MOTOR SPEED  |
| 40033&40034     | ANALOG IN 1  |
| 40035&40036     | ANALOG IN 2  |
| 40037&40038     | ANALOG IN 3  |
| 40039&40040     | ANALOG IN 4  |
| 40041&40042     | ANALOG IN 5  |
| 40043&40044     | ANALOG IN 6  |

| Register Number | Variable      |
|-----------------|---------------|
| 40045&40046     | ANALOG IN 7   |
| 40047&40048     | ANALOG IN 8   |
| 40049&40050     | NOT USED      |
| 40051&40052     | NOT USED      |
| 40053&40054     | NOT USED      |
| 40055&40056     | BIAS SUPPLY   |
| 40057&40058     | NOT USED      |
| 40059&40060     | NOT USED      |
| 40061&40062     | NOT USED      |
| 40063&40064     | SCRUBBER EFF  |
| 40065&40066     | NOT USED      |
| 40067&40068     | EXT ALARMS    |
| 40069&40070     | 02 %*         |
| 40071&40072     | 02 SENS TEMP* |
| 40073&40074     | NOT USED      |
| 40075&40076     | NOT USED      |
| 40077&40078     | NOT USED      |
| 40079&40080     | CO COR*       |
| 40081&40082     | LO CO COR*    |
| 40083&40084     | HI CO COR*    |
| 40085&40086     | NOT USED      |
| 40087&40088     | NOT USED      |
| 40089&40090     | NOT USED      |

\*If internal O<sub>2</sub> Sensor is installed.

#### Table. Write Coils

| Coil Number | Action Triggered |
|-------------|------------------|
| 101         | ZERO MODE        |
| 102         | SPAN MODE        |
| 103         | SET BACKGROUND   |
| 104         | CAL TO LOW SPAN  |
| 105         | AOUTS TO ZERO    |
| 106         | AOUTS TO FS      |
| 107         | CAL TO HIGH SPAN |
| 108         | SCRUBBER TEST    |
| 109         | NOT USED         |
| 110         | NOT USED         |
| 111         | ZERO/PURGE CAL   |
| 112         | SPAN/PURGE CAL   |
| 113         | ZERO/SPAN/PURGE  |
| 114         | EXT ALARM 1      |
| 115         | EXT ALARM 2      |
| 116         | EXT ALARM 3      |
| 117         | PURGE MODE       |